brother

### 

# 标签打印机

### **QL-810W/820NWB**

### 感谢您购买 QL-810W/820NWB!

请先阅读*产品安全手册*,然后阅读本*快速安装指南*获取正确的设置步骤。阅读本指南后,请将其妥善保 管在安全的地方。

可用的说明书

■ 使用说明书

应用程序

-touch

=ditor

P-touch

(仅限

-Fditor Lite

QI -810W)

应用程序

Print&Labe

Brother

Mohile

Transfer

Express

brother

■ 产品安全手册

■快速安装指南(本指南)

说明书以下载其他说明书。

计算机可用的应用程序

条形码等的自定义标签。

图像的简单标签。

有关详细信息,请参阅*使用说明书*。

移动设备可用的应用程序

此手册提供安全信息: 请在使用打印机前阅读。

本指南提供使用本打印机的相关基本信息以及故障排除提示。

从 install brother 下载安装程序后, 计算机桌面上将创建 "Brother 说明书 " 文件夹, 此说明书即存储在该

请访问兄弟 (中国) 商业有限公司的技术服务支持网站 (support.brother.com),并单击所需型号页面上的

计算机

Windows<sup>®</sup> USB

移动设备

Apple

iPad/

设备

hone/

iPod touch

₩ Android

Vindow

Mac

连接

Wi-Fi/USB/

有线网络

(仅限 0)-

820NWB)/

蓝牙 (仅限

OI -820NWB

连接

Wireless

Direct/Wi-F

参考

请参阅 10. 使

用计算机打印

请参阅 11. 使

用计算机打印

Editor Lite 1

参考

使用移动设

备打印。

活用于 QL-

810W) .

(P-touch

(P-touch

Editor) 。

此说明书提供本打印机的设置与操作、故障排除提示以及维护说明的其他相关信息

此外,您也可从兄弟(中国)商业有限公司的技术服务支持网站下载单独的说明书

功能

适用于计算机的标签创建软件。此应用程序内置

绘图工具,允许您打印各种采用复杂版面且包含

必须安装 P-touch Editor 应用程序和打印机驱动

在计算机上安装软件和打印机驱动程序。请参阅 使用说明书了解有关使用 P-touch Editor 的说明。

P-touch Editor Lite,则无需安装任何应用程序或

打印机驱动程序,连接 USB 数据线即可打印。

此应用程序允许您创建和打印包含文本、边框和

功能

使用智能手机、平板电脑或其他移动设备上的

允许使用移动设备下载您通过 P-touch Editor

在计算机上创建并保存到云服务的数据库和标

模板直接在打印机上创建和打印标签

签数据,并将其发送到您的打印机。

程序。 (install.brother) 有关详细信息,请参阅

适用于计算机的标签创建软件。如果使用

各种字体和样式的文本、边框、导入的图像、

D017PD001

快速安装指南(中文)

### ① 提示

本文档中提供的信息如有更改, 恕不另行通知。

- 未经授权禁止复制或复印本文档的任何或所有内容。 型号可能会因您的国家或地区而异
- 如需常见问题解答、故障排除以及下载软件和说明书,请访问 <u>support.brother.com</u>

## 若要下载和安装打印机驱动程序、软件和说明书,请访问我们的网站。

### install.brother

有关安装驱动程序和软件的详细信息,请参阅*在计算机上安装软件和打印机驱动* 程序。

# 3. 安装 DK 标签色带

确保标签打印机已关闭。从前面握住打印机, 稳稳地向上提起 DK 标签色带触盖以将其打开。拉出标签输出槽中的保护纸。

### ◎ 重要事項

请勿手车保护纸 当打印机不使用时,提起 DK 标签色带舱盖,并从打印机内部取出所有 DK 标签色带。然后,将保护 纸插入打印机的标签输出槽中,以保持良好的打印质量,

2 取出保护材料后,将 DK 标签色带放入卷轴导轨中。 确保养轴臂牢固地插入养轴导轨中 ·确保将稳定器 1 滑入打印机的凹槽中 确保 P-touch Editor 中的 [纸张类型] (Windows) / [打印介质] (Mac) 与安装的介质一致

3 将 DK 标签色带穿过打印机。 将 DK 标签色带的边缘对齐标签输出槽的直立边。 • 将第一个标签插入舱内的槽中

推动标签,使其穿过标签输出槽,直到其末端如图所示达到 标记位置。

4 合上 DK 标签色带舱盖。

按电源(小)按钮开启打印机时,DK标签色带的末端自动对齐。

① 重要事項 ・ 请勿将已打印的标签留在打印机内。否则,会卡住后续标签。
 ・ 不使用时请关闭 DK 标签色带舱盖,以防灰尘和碎屑聚集在打印机中。

提示

按切刀按钮一秒钟可自动送入色带 (适用于 QL-820NWB)

6. 安装纽扣电池 ( 仅限 QL-820NWB)

## 4. 连接电源

将电源线连接到打印机上, 然后将电源线的插头插 入电源插座中。 也可使用 PA-BU-001 (选配锂离子充电电池)。

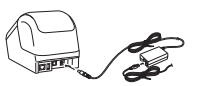

### 5. 使用锂离子充电电池 (PA-BU-001: 可另行购买

### ▶ 为锂离子充电电池充电

- 提示 使用前,请将锂离子充电电池充满电。
   锂离子充电电池充满电需要 2.5 个小时。
- 确保已将锂离子充电电池装入打印机。
- 2 使用 AC 电源适配器和 AC 电源线将打印机连接至电源插座。 对于 QL-810W, 充电时电源 ( ) 指示灯会呈橙色亮起, 锂离子充电电池充满电后指示灯会熄灭。
- 对于 QL-820NWB, 液晶显示屏上会显示电池电量。

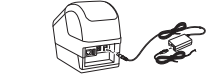

 提示
 虽然在用于打印、送纸或执行其他操作时打印机会停止充电,但充电将在以上操作完成后再次自动开始 (如果充电未完成)

### ▶ 停止对键离子充电电池充电

要停止对锂离子充电电池充电,请拔下 AC 电源适配器。

### 锂离子充电电池的使用注意事项

 使用前,请将锂离子充申申池充满申。不要没有充满申就投入使用。 •锂离子充电电池必须在 10°C - 35°C 的环境中充电,否则锂离子充电电池将不会充电。如果环境 温度过低或过高导致充电停止,请将打印机放置在 10°C - 35°C 的环境中,然后再次充电。 ・如果在既装有由池又连接有 AC 申源活配器的情况下使用打印机执行打印、送纸或其他操作。 即使申池没有完全充满申、充申操作也可能会停止。对打印机的操作停止后、申池继续充申。

### 瞿离子充电电池特性

要确保锂离子充电电池获得最佳性能和最长使用寿命: •请勿在极高或极低温度中使用或存储锂离子充电电池,这样可能会加速电池放电。在高温环境下 使用较高充电量(达到90%或更高)的锂离子充电电池可能会导致以上情况。

• 如果要长期存放打印机,请取出锂离子充电电池。 •请将锂离子充电电池存放在避开直射阳光的阴凉干燥处,存放时电量需低于 50%

•如果要长期存放锂离子充电电池,请每隔6个月为电池充一次电。

 如果您在锂离子充电电池充电过程中触摸打印机的部件,可能会感到该打印机部件发热。这是正常 现象,可安全使用打印机;但如果打印机变得极热,请立即停止使用。

### 1. 打开打印机的包装 使用打印机前,请先确认包装中包含以下物品。 如有任何物品缺失或损坏,请与 Brother 经销商联系。

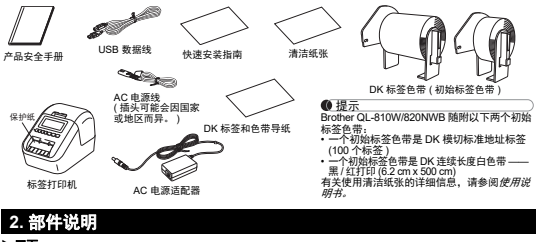

# ▶正面

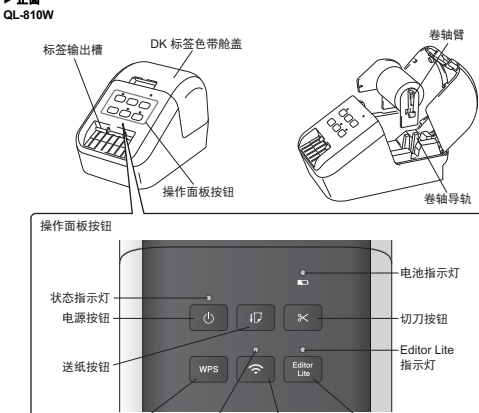

Wi-Fi 指示灯 Wi-Fi 按钮

Editor Lite 按钮

WPS按钮

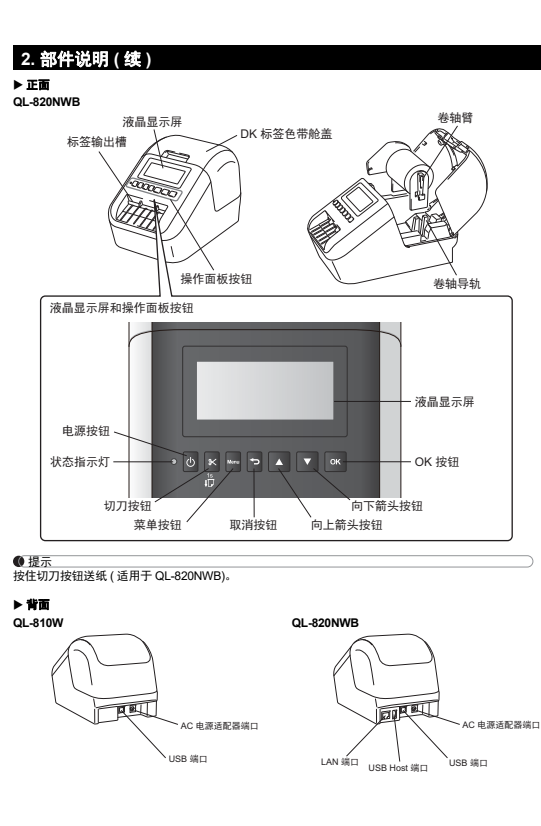

# 确保打印机已关闭。握住打印机的前面,稳稳的向上提起 DK 标签色带舱盖。 撕下纽扣电池的绝缘密封带。 使用硬币或类似物体,按电池盖上的箭头方向缓慢转动纽扣电池盖,直到无法转动,然后拆下纽扣电

要重新安装纽扣电池盖,使用硬币或类似物体按箭头盖所指的相反方向慢慢地旋转纽扣电池盖,直至 将其锁定到位 确保插入新电池时, +和 - 端朝向正确方向

纽扣电池用作备用电源,以保持内部时钟的设置。请注意,即使不使用打印机时,电池也在持续放电。

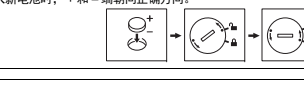

▲ 注意 • 如果预计长时间不使用打印机,请取出电池。

· 废弃电池请投入相应的收集点,而不是混入一般废弃物中。请确保遵守所在地法规。 在存放或丢弃电池时, 请使用透明胶带将其包好, 以避免其短路。 (请参阅示意图) 透明胶带 2 纽扣由池 •我们建议每两年更换一次申池 如果在向标签打印机供电时重置了时间,请更换此

申池。更换申池时, 请购买 CR2032 申池(推荐 商: Hitachi Maxell, Ltd., FDK Corporation)

### 7. 开启 / 关闭电源

开启:按电源(小)按钮,开启打印机。状态指示灯呈绿色亮起。 关闭: 再次按住申源(小)按钮、关闭打印机。申源关闭前、状态指示灯会呈橙色亮起。

### 0 重要事項

关闭打印机时,在橙色状态指示灯熄灭前,请勿取出电池或拔下 AC 电源适配器

### 8. 设置液晶显示屏语言 ( 仅限 QL-820NWB)

### 按菜单按钮.

- 2 按▲或▼按钮选择[管理]菜单,然后按OK按钮。
- 选择 [C] 语言 ],滚动以选择所需语言,然后按 OK 按钮。

| 9.L | ED : | 指示   |
|-----|------|------|
| 标签打 | 印机的  | り指示が |

▶ QL-810W

状态指示灯

状态指示灯

稳定的绿光

闪烁的绿光

稳定的橙光

闪烁的橙光

稳定的红光 材 闪烁的红光

\*\*快速\*\*指0.3

Wi-Fi 指示灯

透明胶带

纽扣电池

も 亮起

| 110/1/1/1/1/1/1/1/1/1/1/1/1/1/1/1/1/1/1                                                                                                    | ▶ QL-820         | NWB                                                                                                    |
|----------------------------------------------------------------------------------------------------|------------------|----------------------------------------------------------------------------------------------------|
|                                                                                                    | 状态指示灯            | Г                                                                                                    |
| 条件                                                                                                    | 状态指示灯            | 条件                                                                                                    |
| 1源关闭。                                                                                                    | 未亮起              | 电源关闭。                                                                                                    |
| 1源打开。                                                                                                    | 稳定的绿光            | 电源打开。                                                                                                    |
| 紙模式 / 打印模式 / 切割模式 / 清洁模式                                                                                                    |                  | 送纸模式 / 打印模式 / 切割模式 / 清洁模式                                                                                                    |
| 1果绿光以 0.5 秒的间隔闪烁,表示发生以<br>其中一种情况:<br>正在人销机接收数据<br>正在传输数据<br>正在接款打印机                                                                                                    | 闪烁的绿光            | 如果绿光以 0.5 秒的间隔闪烁,表示发生以<br>下其中一种情况:<br>*打印准卷模式<br>*正在长计算机接收数据<br>*正在传输数据<br>*正在传输数据                                                                                                    |
| K 标签色带舱盖打开。正确合上 DK 标签色<br>"舱盖。                                                                                                    | 稳定的橙光            | DK 标签色带舱盖打开。正确合上 DK 标签1<br>带舱盖。                                                                                                    |
| 签重置模式打开或重置时按了切刀按钮。<br>5关重置打印机的详细信息,请参阅 <i>使用说</i><br>9 <i>4</i>                                                                                                    | 闪烁的橙光            | 如果橙光以 0.5 秒的间隔闪烁:<br>•标签打印机正处于冷却模式                                                                                                    |
| 1. 网络来以 0.5 新始间隙闪烁。                                                                                                    | 稳定的红光            | 标签打印机正在启动。                                                                                                    |
| 生然,打印机正处于冷却模式。<br>三次,其他做量在建设别本打印机。<br>"查打印机正在启动。<br>"查打印机正在启动。"<br>思想之能了的动同属内线,表示发生以下<br>DK 标差色物用应。<br>送诺能译<br>显在使用标签打印机时打开了DK 标签色带<br>能量。<br>数据程度常错误<br>是入信控索错误<br>是入信控索错误<br>是入信控者错误。<br>是入信控者错误。<br>是入信控者错误。<br>是不是推荐服装。<br>是不是是有的原则,表示发生系统错误。<br>课程12代上使进入新闻,表示发生风候遭。<br>大容量并能置错误 | 闪烁的红光<br>**快速*指( | 知果工だが1.90年7月回帰40条、表示支生以下<br>・20K 综合を容用<br>・20K 综合を容用<br>・20K 综合を容用<br>・20K 综合<br>地震。<br>・20K 線合<br>地震。<br>・20K 線合<br>地震<br>・20K 線合<br>地震<br>・20K 線合<br>地震<br>・20K 線合<br>地震<br>・20K 線合<br>・20K 線合<br>地震<br>・20K 線合<br>地震<br>・20K 線合<br>地震<br>・20K 線合<br>地震<br>・20K 線合<br>地震<br>・20K 線合<br>地震<br>・20K 線合<br>地震<br>・20K 線合<br>・20K 線合<br>・20K 像<br>・20K 像 |
| 条件                                                                                                    |                  |                                                                                                    |
|                                                                                                    |                  |                                                                                                    |

### Wi-Fi 指示灯 未亮起 闪烁的蓝光 如果蓝光亮起一秒钟,然后熄灭两秒钟, WLAN 开启,但未连接。 稳定的蓝光 WLAN 开启且已连接

电池指示灯 电池指示灯 条件 如果橙光每秒闪烁一次,则电池需要充电。
 如果橙光每四秒闪烁两次,则电池电量低。
 如果橙光每四秒闪烁一次,则电池电量剩一半 低的橙 稳定的橙光电池正在充电。 未亮起 电池充满电

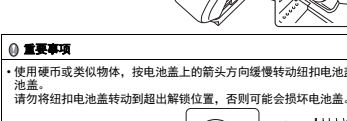

| 10. 使用计算机打印 (P-touch Editor)                                                                                    | 10. 使用计算机打印 (P-touch Editor) ( 续 )                                                                           | 12. 使用移动设备打印                                                                          | 12. 使用移动设备打印(续)                                                                                                    |
|----------------------------------------------------------------------------------------------------|----------------------------------------------------------------------------------------------------|---------------------------------------------------------------------------------------|----------------------------------------------------------------------------------------------------|
| 在计算机上安装软件和打印机驱动程序                                                                                               | 对于 QL-820NWB                                                                                                 | 安装用于移动设备的应用程序                                                                         | Android                                                                                                    |
| 若要从 Windows <sup>®</sup> 计算机或 Mac 进行打印,请安装打印机驱动程序、 P-touch Editor 和其他应用程序。                                      | () 重要事项                                                                                                    | 您既可将本打印机用作独立的打印机,也可将其连接到移动设备。要从移动设备直接创建和打印标签,                                         | 1 启动 Brother 的 iPrint&Label 应用程序。                                                                                                    |
| 使用 Windows <sup>®</sup> 时:                                                                                      | 为了使打印机与您的网络接入点或路由器通信,必须先安装打印机驱动程序和打印机设置工具。                                                                   | 需要安装 Brother 应用程序,然后将打印机连接到移动设备。请访问 App Store 下载以下应用程序,或访问 www.95105369.com 下载以下应用程序: | 2 在您的移动设备上点击[愆](设置)。                                                                                                    |
| 打印机驱动程序、 P-touch Editor、 P-touch Update Software、打印机设置工具、 BRAdmin Light 和<br>BRAdmin Professional               |                                                                                                    | Brother iPrint&Label     Mobile Transfer Exercise                                     | 3 点击"打印机"。                                                                                                    |
| 使用 Mac 时:<br>HTGH和 ShiP · Diavah Editar Diavah Lindata Cathuara 计GH和 沿黑工具和 Minelaga Davias Catur                | 2 按▲或▼按钮选择[无线网络]菜单。                                                                                          | · Mobile translet Express                                                             | 4 点击您的打印机。如果SSID列表中打印机不可用,点击"手动设置"以输入打印机的IP地址,并手动<br>连接。                                                                                                    |
| 们时机验动程序、P-touch Editor、P-touch Opdate Software、们印机设置工具和 Wileless Device Setup Wizard                            | 3 按 0K 按钮.                                                                                                   | 将打印机连接到移动设备                                                                           | 5 点击 [Wi-Fi 网络设置]。                                                                                                    |
|                                                                                                    | 4 按▲或▼按钮将[无线(开/关)]设置为[开]。至此Wi-Fi通信可用。                                                                        |                                                                                       | 6 在列表上点击您的无线接入点 / 路由器 SSID,显示提示后输入您的密码。                                                                                                    |
| Q限 QL-810W: 使用 P-touch Editor 打印时,按住 Editor Lite 按钮,直到绿色的 Editor Lite 指示灯熄灭。                                    | 有天详细信息,请参阅 <i>使用说明书</i> 。                                                                                    |                                                                                       | 7 点击[连接]。                                                                                                    |
|                                                                                                    | ▶ 蓝牙连接 ( 仅限 QL-820NWB)                                                                                       | ■ 按注打印机上的 Wi-Fi(令)按钮 1 初7 以升启 Wi-Fi 功能。<br>Wi-Fi(令)指示灯呈蓝色每 3 秒闪烁一次。                   |                                                                                                    |
|                                                                                                    | ① 重要事項                                                                                                    | 对于 QL-820NWB                                                                          | • 因) 款认的 SSID 和密码如下:<br>SSID: "DIRECT-*****_QL-810W" 或 "DIRECT-*****_QL-820NWB",其中 ***** 是产品序列号的后五位数字。                                                                                                    |
| 2 双击下戰的.exe 文件(适用于 Windows <sup>®</sup> )或 DMG 文件(适用于 Mac),然后按照屏幕提示进行安装。                                        | 为了使打印机与装备蓝牙功能的计算机或适配器通信,必须使用蓝牙管理软件先将打印机与计算机或                                                                 | 1 按菜单和 [▼]按钮选择 [无线网络]菜单,然后按 [OK] 按钮。                                                  | (您可以在打印机的 DK 标签色带舱内发现产品序列号。)<br>密码:QL-810W 为 "810*****"/QL-820NWB 为 "820*****".其中 *****                                                                                                    |
| ●提示<br>若要使用无线连接将打印机连接到计算机、建议执行以下操作:                                                                             | 手持设备配灯。                                                                                                    | 苓[无线 (升/天)]後重方[升],以升启 Wi-Fi功能。<br>液晶显示屏上熔出现 Wi-Fi (☆)图标。                              | (仅适用于 QL-810W) 如果您的移动设备无法检测到打印机:     (如此)    (如此)     (如此)    (如此)    (如此)    (如此)    (如此)    (如此)    (如此)    (如此)    (如此)    (如此)    (如此)    (如此)    (如此)    (u)     (u)     (u |
| •在安装软件时配置无线网络设置。可以使用打印机设置工具在之后更改设置。有关详细信息,请参阅                                                                   |                                                                                                    | ▶ 使用 Wireless Direct 连接                                                               | 1. 按电源按钮,关闭打印机。<br>2. 同时按住电源按钮和 WPS 按钮,直至 Wi-Fi 指示灯闪烁。                                                                                                    |
| <i>使用说明书。</i> <ul> <li>在无线联网的计算机上安装软件并使用 USB 数据线配置打印机。</li> </ul>                                               | ∠ 按▲或▼按钮选择[蓝牙]菜単。                                                                                            | 在您移动设备的 Wi-Fi 设置屏幕中,选择打印机的 SSID,然后输入密码。                                               | <ul> <li>(仅适用于 QL-820NWB)如果您的移动设备无法检测到打印机,请确保 [无线 (开 / 关)]为 [开],<br/>并且 [网络模式 ] 设置为 [Direct 模式 ].</li> </ul>                                                                                                    |
| <ul> <li>事先获得无线网络的 SSID (网络名称)和密码 (网络密钥)。</li> <li>な用のか工作は、とく時中間ませい PD2 別写作用。(特定) PD2 000 「ED2 000 」</li> </ul> | 3 按 OK 按钮。                                                                                                   | ▶ 使用基础架构模式连接                                                                          | A TT [ LINE KAR ] KETA [ SUBA [ SUBA ] S                                                                                                    |
| • 如来您的尤我接入点 / 路田器支持 WPS,则可使用一键式 WPS (Wi-Fi Protected Setup) 快速配直无线网络设置。                                         | 4. 按▲或▼按钮将[蓝牙(开/关)]设置为[开]。<br>                                                                               |                                                                                       | 从移动设备打印                                                                                                    |
| 3 安装完成后关闭对话框。                                                                                                   | 5 使用蓝牙管理软件检测打印机。至此蓝牙通信可用。                                                                                    | iOS                                                                                   |                                                                                                    |
|                                                                                                    | ▶ 使用有线 LAN 连接 (仅限 QL-820NWB)                                                                                 | 1 在您的移动设备上点击 [设置]。                                                                    | 1 在您的移动设备上启动应用程序 (Brother iPrint&Label/Mobile Transfer Express)。                                                                                                    |
| 将打印机连接到计算机                                                                                                    | ● 提示                                                                                                    | 2 点击 [Wi-Fi].                                                                         | 0 提示                                                                                                    |
| 您可以通过 USB 数据线、无线 LAN 或有线 LAN 将打印机连接到 Windows <sup>®</sup> 计算机或 Mac。有关详细信息,请参阅 <i>使用说明书。</i>                     | 要使用静态 IP 地址将打印机连接到有线 LAN 连接,请安装打印机驱动栏序和打印机设置工具,然后指定<br>有线 LAN 连接设置。                                          | 3 选择打印机的 SSID (网络名称),然后输入您的密码。                                                        | 網保打印机已建接到窓的移动设备。<br>请参阅将打印机连接到移动设备。                                                                                                    |
| ▶ 使用 USB 连接                                                                                                    | 有关详细信息,请参阅 <i>在计算机上安装软件和打印机驱动程序。</i>                                                                         | 4 启动 Brother 的 iPrint&Label 应用程序。                                                     | 2 选择标签模板或设计。                                                                                                    |
| 1 \$ USB 素提供连续到打印机背面的 USB 端口。                                                                                   | 1 连接 LAN 數据线前,请确保打印机已关闭。                                                                                     | 5 点击[颂](設置)。                                                                          | ● 提示                                                                                                    |
|                                                                                                    | 2 将 LAN 数据线连接到打印机背面的 LAN 端口。                                                                                 |                                                                                       | 也可以选择之前设计的标签或图像并打印。                                                                                                    |
|                                                                                                    | 3 然后将 LAN 数据线的另一端连接到网络上活动的 LAN 端口。                                                                           | / 点击您的打印机。如果 SSID 列表中打印机不可用,点击"于如改重"以有入打印机的 IP 地址,并于动注接。                              | 3 点击应用程序菜单中的[打印]。                                                                                                    |
| 3 开启打印机。                                                                                                    | 4 开启打印机。                                                                                                    | 8 点击 [Wi-Fi 网络设置]。                                                                    |                                                                                                    |
| ▶ 使用 Wi-Fi 连接                                                                                                   | ● 提示                                                                                                    | 9 在列表上点击您的无线接入点 / 路由器 SSID,显示提示后输入您的密码。                                               |                                                                                                    |
| 对于 QL-810W                                                                                                    | 可通过打印机设置工具中的 [ <b>通信设置</b> ] 更改打印机的通信设置。<br>方关送细信息 法会问 <i>体用说明书</i>                                          | 10点击[连接]。                                                                             |                                                                                                    |
| 1 开启打印机。                                                                                                    |                                                                                                    |                                                                                       |                                                                                                    |
| 2 按住打印机上的 Wi-Fi(奈) 按钮 1 秒钟以开启 Wi-Fi 功能。Wi-Fi(奈) 指示灯呈蓝色等 3 秒闪烁<br>一次。                                            | ♥ 提示<br>• 有关如何使用 P-touch Editor Lite 的详细信息和说明,请参阅使用说明书。<br>• 有关如何通过 P-touch Editor 使用双色打印辊的详细信息和说明,请参阅使用说明书。 |                                                                                       |                                                                                                    |

### 11. 使用计算机打印 (P-touch Editor Lite 仅适用于 QL-810W)

1 开启打印机,然后按住 Editor Lite 按钮,直到绿色的 Editor Lite 指示灯亮起。

OO1 - Editor Lite 指示灯 000 1 Data Editor Lite 按钮

 提示 QL-810W: Editor Lite 被设置为默认模式。

### 2 将 USB 数据线连接到计算机。

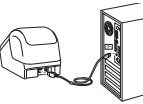

 提示 如果通过 USB 集线器连接打印机,将可能无法正确检测。拔出 USB 数据线,确保打印机开启。

### 3 连接 USB 数据线后,计算机屏幕上将显示对话框。 (以下屏幕可能会因操作系统而异,但操作步骤相同。 Windows Vista®

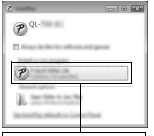

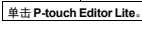

Windows<sup>®</sup> 7/8/8.1/10

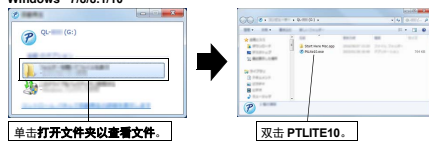

| 11. ( | 使用计算机打印                           |     |
|-------|-----------------------------------|-----|
|       | P-touch Editor Lite 仅适用于 QL-810W) | (续) |

提示

•如果您未看到对话框,则可能隐藏在打开的软件程序窗口后面。将所有窗口最小化,以显示对话框。 •首次将打印机连接到计算机上时,启动 P-touch Editor Lite 所需时间比平时长。如果连接打印机时该 软件没有自动启动,可从 [我的电脑] 启动。双击 PTLITE10.EXE 启动 P-touch Editor Lite。 ▶ 使用 Windows Vista<sup>®</sup> 时

首次连接设备时,执行扫描,然后在扫描完成后显示的对话框上选择[始终针对软件和游戏执行此操作]。 下次连接QL-810W 时P-touch Editor Lite 将自动启动。

### 4 P-touch Editor Lite 启动。

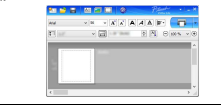

() 重要事項 正在使用 P-touch Editor Lite 时请勿关闭打印机电源或断开连接。

▶ 使用 Macintosh 时

P-touch Editor Lite 不适用于 Macintosh。打印机在 Editor Lite 模式下连接至 Mac 时,将显示 [QL-810W] 图标。从桌面打开 [QL-810W], 然后运行 [Start Here Mac]。如果未安装 P-touch Editor 5.1 和驱动程序, 将显示建议安装的信息。安装上述程序, 然后使用 P-touch Editor 5.1。

| 項目        | 规格                                                                           |
|-----------|------------------------------------------------------------------------------|
| 打印方式      | 热敏打印                                                                         |
| 接口        | USB/ 无线 LAN (QL-810W/820NWB) / 有线 LAN ( 仅限 QL-820NWB)/<br>蓝牙 ( 仅限 QL-820NWB) |
| 尺寸(宽×高×深) | 大约 125.3 mm x 145 mm x 234 mm                                                |
| 重量        | QL-810W: 大约 1.12 kg (不含 DK 标签色带)<br>QL-820NWB: 大约 1.16 kg (不含 DK 标签色带)       |
| ▶ 工作环境    |                                                                              |
| 项目        | 规格                                                                           |
| 工作温度      | 10°C 至 35°C                                                                  |
| 工作湿度      | 20% 至 80% (最大湿球温度 27°C)                                                      |

故障排除 您可以自行解决大部分问题。如需更多提示,请转到兄弟(中国)商业有限公司的技术服务支持网站 (support.brother.com)上您的设备型号的常见问题解答与故障排除页面。 ▶ 港东问题类型

|                             | 留决办法                                                                                                    |
|-----------------------------|----------------------------------------------------------------------------------------------------|
| 状态指示灯不亮起。                   | •是否正确插入 AC 电源线?                                                                                          |
|                             | 请确认已插入 AC 电源线。如果插入正确,尝试将其插入另一                                                                            |
|                             | 个电源插座。                                                                                                   |
| 打印机不打印,或者接收到打印              | •电缆是否松动?                                                                                                 |
| 错误。                         | 请确认电缆连接牢固。                                                                                               |
|                             | •DK 标签色带是否安装正确?                                                                                          |
|                             | 如果未正确安装,卸下 DK 标签色带,然后重新安装。                                                                               |
|                             | <ul> <li>余下的色带是否足够?</li> </ul>                                                                           |
|                             | 请确认余下的色带充足。                                                                                              |
|                             | •DK 标签色带舱盖是否打开?                                                                                          |
|                             | 请确认已合上 DK 标签色带舱盖。                                                                                        |
|                             | •是否出现打印错误或传输错误?                                                                                          |
|                             | 关闭然后冉廾启打印机。如果仍有问题,请联系 Brother 授权维                                                                        |
|                             |                                                                                                    |
|                             | • 如米走通过 USB 果我裔连接打印机,请尝试直接连接到订昇                                                                          |
|                             | 机。如来个定,则谓尝试将共连接到共他 USB 端口。<br>在但 D touch E thus 去的 [ <b>d ab 并</b> 到 ] (Min down) / [ <b>d f i a 于</b> ] |
|                             | ·····································                                                                    |
| 计算机上山顶船相伏扬州沿                | (Mac) 与女表的介质一致。                                                                                          |
| 计异机上出现数据传输错误。               |                                                                                                    |
|                             | 「请佣认从 [1] 印机属性 ] 对话性的 [1] 印题 [7] 項目 ] 列衣甲述                                                               |
|                             | 律止哪的场口。   •打印机具不处于公扣模式(北太指示灯导播鱼闪烁)                                                                       |
|                             | 法笔法 直到北太指示打停止闪烁 伏后重新兴试打印                                                                                 |
| 标签卡在切刀中。                    | •请与Brother 授权维修站群系。                                                                                      |
| 打印后标签没有从打印机中正堂              | • 请确认标答输出槽未堵案。                                                                                           |
| 弹出。                         | •请卸下 DK 标签色带并重新安装、以确认 DK 标签色带安装正确。                                                                       |
|                             | •请确认已正确合上 DK 标签色带舱盖。                                                                                     |
| 切刀错误                        | •如果出现切刀错误,请保持 DK 标签色带舱盖关闭,然后按电源                                                                          |
|                             | (小) 按钮。切刀将移回到正常位置,并自动关闭打印机。打印机                                                                           |
|                             | 关闭后,检查标签输出槽并取出任何卡住的标签。                                                                                   |
| 退出 P-touch Editor Lite 后,打印 | 重新启动的方法有三种。请执行以下任意一种:                                                                                    |
| 机仍然开启时我应该如何重新启动             | <ul> <li>关闭然后再重新开启打印机。</li> </ul>                                                                        |
| 程序?                         | •打印机开启时断开然后重新连接 USB 数据线。                                                                                 |
|                             | •从我的电脑启动 P-touch Editor Lite。                                                                            |
|                             |                                                                                                    |

### 软件开发工具包

可以使用软件开发工具包 (SDK)。请访问 Brother Developer Center (<u>brother com/product/dev</u>)。 可以下载适用于移动设备 (Android、iPhone 和 iPad) 的 b-PAC SDK 和 SDK。( 可下载的 SDK 如有更改, 恕不另行通知。)

2